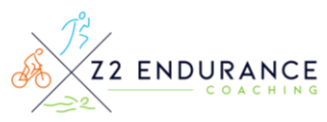

# How to set your RUN Zones in TrainingPeaks

#### **INTRODUCTION**

I train athletes using 5 Zones for running. Brief descriptions of each Run Zone are below.

| Zone 1                          | Zor                                                                                             | ie 2                    | Zone 3                      |  |  |
|---------------------------------|-------------------------------------------------------------------------------------------------|-------------------------|-----------------------------|--|--|
| Very easy, 3/10 effort          | Easy, 5/10 effort Medium, 7/10 effor<br>Easy to talk while running Difficult to talk in full se |                         |                             |  |  |
| Zone 4                          |                                                                                                 | Zone 5                  |                             |  |  |
| Short race pace, 8.5/10 effort  |                                                                                                 | Difficult, 10/10 effort |                             |  |  |
| Impossible to maintain for more | ossible to maintain for more than 1 hour Impossible to maintain for >5min                       |                         | sible to maintain for >5min |  |  |

#### <u>STEPS</u>

Once you have completed a Fitness Test for Running – follow the instructions below to set your Speed/Pace Zones in TrainingPeaks.

- 1. Record your **average pace (min/mile) for the 30 min interval** of the Run Fitness Test. This is your **Run Threshold Value.**
- 2. In TrainingPeaks, click on your picture/name in the upper right.
- 3. Go to Settings > Zones > Speed/Pace
- 4. Type in your Run Threshold Value from above in min/mi
- 5. Scroll down, remove zones and re-name them as needed until you have 5 Zones showing like below:

| Account       | Threshold Values               |           |       |    |       |        |
|---------------|--------------------------------|-----------|-------|----|-------|--------|
| lones         | Threshold 07:34 O mph O min/mi |           |       |    |       |        |
| Heart Rate    |                                |           |       |    |       |        |
| Power         | Auto Calculation               |           |       |    |       |        |
| Speed/Pace    | Choose Time Y Choose Method    | Calculate |       |    |       |        |
| Notifications | Choose type                    | Calculate |       |    |       |        |
| lutrition     | Zone 1                         |           | 09:46 | to | 00:00 | Remove |
| quipment      | Zone 2                         |           | 08:38 | to | 09:46 | Remove |
| ayout         | Zone 3                         |           | 08:01 | to | 08:38 | Remove |
|               | Zone 4                         |           | 07:34 | to | 08:01 | Remove |
|               | Zone 5                         |           | 07:19 | to | 07:34 | Remove |
|               | Add Zone                       |           |       |    |       |        |
|               |                                |           |       |    |       |        |
|               | 4                              |           |       |    |       |        |

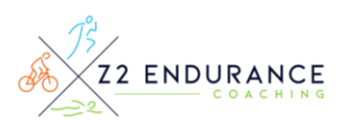

- Download the Zone Calculator from the athlete resources page (<u>link here</u>) and use it to calculate your Run Zones by using your Run Threshold Pace. This calculator opens in Excel so works best on a laptop/computer.
- 7. Type the calculator outputs in min/sec into the 5 Zone spaces in TrainingPeaks
- 8. Hit Save & Close in the bottom right. This will apply your personal Run Zone values to each future run workout.

# How to set your BIKE Zones in TrainingPeaks

#### INTRODUCTION

I train athletes using 7 Zones for BIKING. Brief descriptions of each Bike Zone are below.

| Zone 1                                      | Zone 2                |                                       | Z Zone 3                            |  |  |
|---------------------------------------------|-----------------------|---------------------------------------|-------------------------------------|--|--|
| Very easy, 1/10 effort                      | Moderate, 3/10 effort |                                       | Tempo, 5/10 effort                  |  |  |
|                                             | Easy to talk v        | while cycling                         | Difficult to talk in full sentences |  |  |
| Zone 4                                      |                       | Zone 5                                |                                     |  |  |
| Challenging, 6/10 effort                    |                       | Difficult, 7/10 effort                |                                     |  |  |
| Impossible to maintain for more than 1 hour |                       | Impossible to maintain for >15 min    |                                     |  |  |
| Zone 6                                      |                       | Zone 7                                |                                     |  |  |
| Very Difficult, 8.5/10 effort               |                       | Maximum Effort Possible, 10/10 effort |                                     |  |  |
| Impossible to maintain for more than 5 min  |                       | Impossible to maintain for >1 min     |                                     |  |  |

### <u>STEPS</u>

Once you have completed a Fitness Test for Cycling – follow the instructions below to set your Bike Power Zones in TrainingPeaks.

- Find your FTP by taking your average power for the 20-minute test and multiply it by 95% (.95) to get your FTP.
- 2. In TrainingPeaks, click on your picture/name in the upper right.
- 3. Go to Settings > Zones > Bike Power
- 4. Type in your FTP Value from above where it says Threshold W (watts)
- 5. Scroll down, add zones and re-name them as needed until you have 7 Zones showing like below:

| 1                                       |                                                                                |                                             |                                  | <u>e</u>                                      | Z2 EN                                                                                                    |   |
|-----------------------------------------|--------------------------------------------------------------------------------|---------------------------------------------|----------------------------------|-----------------------------------------------|----------------------------------------------------------------------------------------------------|---|
| Account Settings                        |                                                                                |                                             |                                  |                                               |                                                                                                    | × |
| Account                                 | Bike Power                                                                     |                                             |                                  |                                               | Bemove                                                                                                    |   |
| Heart Rate<br>Power<br>Speed/Pace       | Threshold Value Threshold 250 W                                                |                                             |                                  |                                               | TRANOVC                                                                                                    |   |
| Notifications<br>Nutrition<br>Equipment | Auto Calculation Threshold Power  Choose Method                                | ✓ Calculate                                 |                                  |                                               |                                                                                                    |   |
| Layout                                  | Zone 1<br>Zone 2<br>Zone 3<br>Zone 4<br>Zone 5<br>Zone 6<br>Zone 7<br>Add Zone | 0<br>139<br>189<br>226<br>264<br>301<br>376 | to<br>to<br>to<br>to<br>to<br>to | 138<br>188<br>225<br>263<br>300<br>375<br>750 | Remove       Remove       Remove       Remove       Remove       Remove       Remove       Remove       Remove |   |

- Download the Zone Calculator from the athlete resources page (<u>link here</u>) and use it to calculate your Bike Zones by using your FTP. This calculator opens in Excel so works best on a laptop/computer.
- 7. Type the calculator outputs in watts into the 7 Zone spaces in TrainingPeaks
- 8. Hit Save & Close in the bottom right. This will apply your personal Bike Zone values to each future cycling workout.

### How to set your SWIM Zones in TrainingPeaks

#### INTRODUCTION

I train athletes using 5 Zones for swimming. Brief descriptions of each Swim Zone are below.

| Zone 1                    | Zone 2                                                 |           | ne 2 Zone 3             |  |  |
|---------------------------|--------------------------------------------------------|-----------|-------------------------|--|--|
| Very easy, 3/10 effort    | Easy, 5/1                                              | LO effort | Medium, 7/10 effort     |  |  |
| Zone 4                    |                                                        |           | Zone 5                  |  |  |
| Short race pace, 8.5/10 e | Short race pace, 8.5/10 effort Difficult, 10/10 effort |           | Difficult, 10/10 effort |  |  |

#### <u>STEPS</u>

Once you have completed a Fitness Test for Swimming – follow the instructions below to set your Speed/Pace Zones in TrainingPeaks.

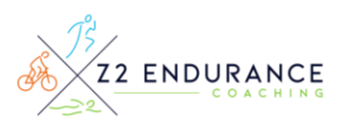

- 1. Record your times for the 400m/y effort and the 200m/y effort of the Swim Fitness Test. Do the calculation below using your 2 recorded workout times:
  - Subtract your 200m/y time in min/sec from your 400m/y time (Ex: 400m in 6:00min 200m in 3:00min = 3:00min)
  - Divide that value by 2 (Ex: 3:00min / 2 = 1:30min)
  - This value if your **Swim Threshold Pace per 100m/y.**
- 2. In TrainingPeaks, click on your picture/name in the upper right.
- 3. Go to Settings > Zones > Swim Speed/Pace
- 4. Type in your Swim Threshold Value from above in sec/100y
- 5. Scroll down, remove zones and re-name them as needed until you have 5 Zones showing like below:

| Account             | Swim Speed/Pace                     |           |      |       | Remove |
|---------------------|-------------------------------------|-----------|------|-------|--------|
| Zones               | Threshold Values                    |           |      |       |        |
| Heart Rate<br>Power | Threshold 01:39 O yds/min  sec/100y |           |      |       |        |
| Speed/Pace          | Auto Calculation                    |           |      |       |        |
| Nutrition           | Choose Type V Choose Method         | Calculate |      |       |        |
| quipment            | Zone 1                              | 01:5      | 4 to | 02:09 | Remove |
| ayout               | Zone 2                              | 01:4      | 4 to | 01:54 | Remove |
|                     | Zone 3                              | 01:4      | 1 to | 01:44 | Remove |
|                     | Zone 4                              | 01:3      | 5 to | 01:41 | Remove |
|                     | Zone 5                              | 00:1      | 0 to | 01:35 | Remove |
|                     | Add Zone                            |           |      |       |        |
|                     | 4                                   |           |      |       |        |

- Download the Zone Calculator from the athlete resources page (<u>link here</u>) and use it to calculate your Swim Zones by using your Swim Threshold Pace. This calculator opens in Excel so works best on a laptop/computer.
- 7. Type the calculator outputs in min/sec into the 5 Zone spaces in TrainingPeaks
- 8. Hit Save & Close in the bottom right. This will apply your personal Swim Zone values to each future Swim workout.